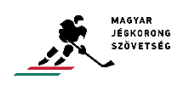

# HIHF VIDEO UPLOAD

1. STEP Login tot he youtube profile on the <u>www.youtube.com</u>

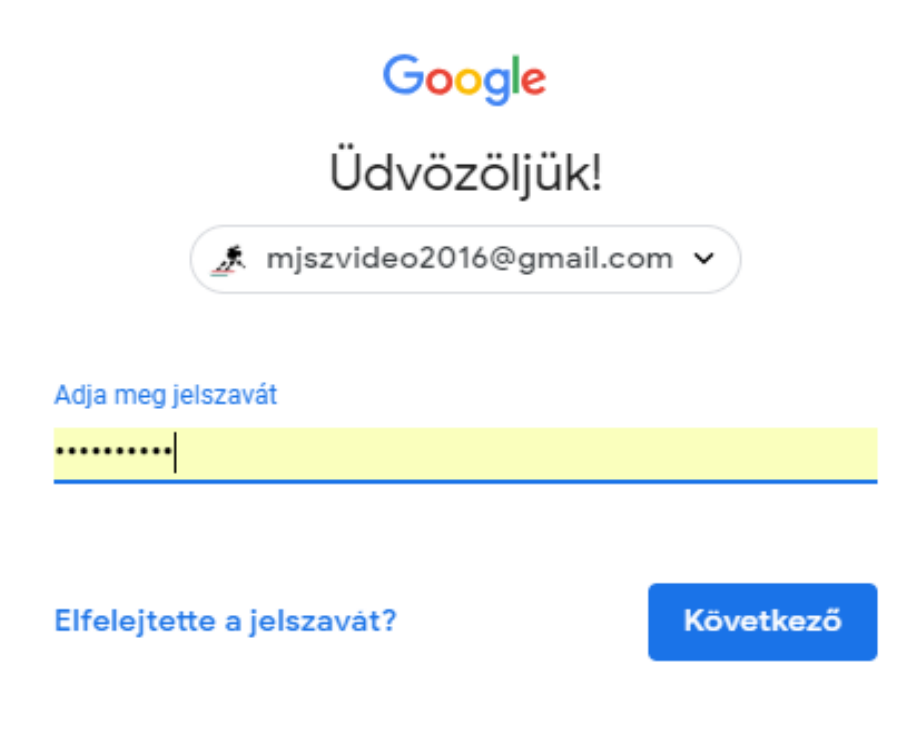

2. STEP Upload in the top right corner of the window with the signed green icon and then "Video feltöltése".

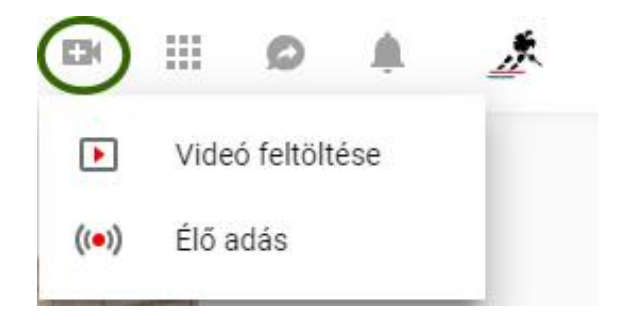

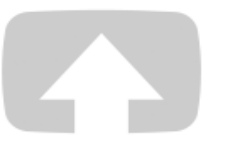

## Válaszd ki a feltöltendő fájlokat

Vagy húzd ide a videofájlokat

| Nyi | lvános | - |
|-----|--------|---|
|     |        |   |

#### 4. STEP Uploading and processing.

(Do not close the window during the upload process)

|                                     | FELTÖLTÉS: 17%                                                                                                    | Kb. 28 másodperc maradt. 🗙 Közzététel |  |  |
|-------------------------------------|----------------------------------------------------------------------------------------------------|---------------------------------------|--|--|
| 0                                   | A videó feltöltése folyamatban van. Kérjük, hagyd nyitva ezt az oldalt, amíg a Egyes módosítások még nincsenek<br>feltöltés be nem fejeződik. Egyes módosítások még nincsenek<br>mentve. |                                       |  |  |
|                                     | Alapvető adatok Fordítás Speciális beállítások                                                                                                    |                                       |  |  |
| Feltöltés állapota:                 |                                                                                                    |                                       |  |  |
| Folyamatban van a videó feltöltése. | U14 001 Piros - Fehér 20180729                                                                                                    | Nyilvános 👻                           |  |  |
| elérhető:                           | Loírás                                                                                                    | Megosztás itt is:                     |  |  |
| https://youtu.be/viAi9JNNUSQ        | Lends                                                                                                    |                                       |  |  |
|                                     |                                                                                                    | Uzenet hozzáadása videódhoz           |  |  |
|                                     | Címkék (pl. albert einstein, repülő disznó, animáció)                                                                                                    | + Hozzáadod lejátszási listához?      |  |  |

#### 5. STEP Add the video in the playlist.

| <u> </u>          |   |
|-------------------|---|
| U12 - 2019/2020   | 3 |
| U14 - 2019/2020   | 9 |
| U16 - 2019/2020   | 3 |
| U18 - 2019/2020   | 3 |
| OBII - 2019/2020  | 9 |
| U21 - 2019/2020   | 9 |
| OBIII - 2019/2020 | 9 |
| OBIV - 2019/2020  | 3 |
|                   | - |

### 6. STEP Publish (Közzététel)

(By pressing the Publish (Közzététel) button, the upload process is complete)

Közzététel

COMM.:

No action is taken after the above steps.

It's important that, the uploaded file contains the age group, game code, team names and game dates (U14 001 PIROS – FEHÉR 20180729)

The uploaded game can then be viewed by anyone on the MJSZ video channel without signing in.

Video Channel: https://www.youtube.com/channel/UCUH5KcLX8ltmkyT07inOGfQ

Video upload and access issues: Zoltán Palla +36203929988 palla.zoltan@icehockey.hu